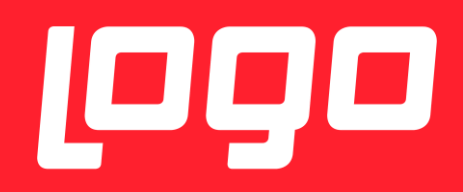

# E-REÇETE

02/01/2018

## İÇİNDEKİLER

| E-R | EÇETE KURULUM DETAYLARI                  | 3 |
|-----|------------------------------------------|---|
| ł   | -<br>KURULUM YAPILAN DİZİN               | 3 |
| -   | rest uygulamasi/canlidaki uygulama farki | 4 |
| ç   | SERTIFIKA GECERSIZ HATASI                | 4 |
| i   | MZAGER UYGULAMASI KURULUMU               | 5 |

### E-REÇETE KURULUM DETAYLARI

Kurulum dosyaları set bölgesinden alınmalıdır.

Kurulum yapılırken, veritabanı connection string kısmında NetsisHR ve ya TigerHR veritabanı seçilmelidir.

Kurulum sonrası masaüstünde kısayol olarak aşağıdaki gibi simgesi görünmektedir.

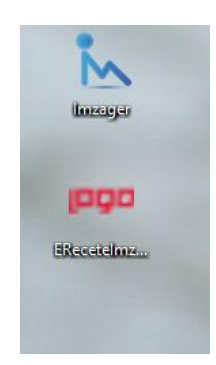

İlk kullanımda yapılması gereken bir işlem vardır. Kısayol mouse – sağ click ile ilk kez kullanımda açılır, aşağıdaki ekrandaki gibi "Advanced Properties" ile "Run As Administrator" hakkı verilmelidir.

| Security         | Details               | Previous        | Versions     |                       |             |                 |           |
|------------------|-----------------------|-----------------|--------------|-----------------------|-------------|-----------------|-----------|
| General          | Shortcut              | Con             | npatibility  |                       |             |                 |           |
| EF               | ReceteImzala          |                 |              |                       |             |                 |           |
| Target type:     | Application           |                 |              |                       |             |                 |           |
| Target location: | EReceteImzala         |                 |              |                       |             |                 |           |
| Target:          | s (x86)\Logo\ERece    | telmzala\ERecet | elmzala.exe" |                       |             |                 |           |
| Start in:        | "C:\Program Files (x8 | 6)\Logo\ERe     | dvanced Prop | erties                |             |                 |           |
| Shortcut key:    | None                  | [               | Choose       | the advanced pro      | perties yo  | u want for this | shortcut. |
| Run:             | Normal window         |                 | Run as ad    | ninistrator           |             |                 |           |
| Comment:         | EReceteImzala         |                 | This option  | a allows you to su    | n this shor | tout as an      |           |
| Open File L      | ocation Change        | Icon            | administra   | tor, while protection | ng your co  | mputer from     |           |
|                  |                       |                 | Run in sep   | arate memory spa      | ice         |                 |           |
|                  |                       |                 |              |                       |             | OK              | Can       |
|                  | 04                    | Canaal          | Apply        |                       |             |                 |           |

#### KURULUM YAPILAN DİZİN

Kurulum yapılan dizin : C:\Program Files (x86)\Logo\EReceteImzala

E-recetenin config dosyası : C:\Program Files (x86)\Logo\EReceteImzala\EReceteImzala.exe.config

Config dosyasında veritabanı bilgileri yazmaktadır.

#### TEST UYGULAMASI/CANLIDAKİ UYGULAMA FARKI

2 Ocak 2018 öncesinde test amaçlı yapılan kurulumlar ile 2 Ocak 2018 sonrasında canlıya alınan kurulumlar arasındaki fark aşağıdaki gibi ayırt edilebilir, test kurulumlarında giriş ekranında aşağıdaki gibi test yazmaktadır. Kimlik numarası, giriş yapacak doktorun kimlik numarası olmalıdır.

| 👓 E-Reçete Giriş           | _         |       | × |
|----------------------------|-----------|-------|---|
| روع                        | E-Reçeta  | TEST  |   |
| Kimlik Numarası :          |           |       |   |
| E-İmza Şifresi :           |           |       |   |
| Medula Kullanıcı Adı :     |           |       |   |
| Medula Kullanıcı Şifresi : |           |       |   |
|                            | Giriş Yap | Kapat |   |

#### SERTIFIKA GEÇERSİZ HATASI

Aşağıda gösterilen butonlara tıklandıgında sertifika hatası alınıyorsa imzager kurulmalı, müşteride varsa kaldırılıp tekrar kurulmalıdır. Imzager uygulamasından herhangi bişey imzalanıp, yeni sertifika oluşturulmalıdır.

| PP E-Reçete |                                     |                         |                   |                           | -                     |       | × |
|-------------|-------------------------------------|-------------------------|-------------------|---------------------------|-----------------------|-------|---|
| (oga        | E-Reçete                            |                         |                   |                           |                       |       |   |
| Gönderilmen | miş Reçeteler Gönderilmiş Reçeteler |                         |                   |                           |                       |       |   |
|             | Başlangıç Tarihi : 29.12.2017 🗐 👻   | Durumu : Gönderilmedi ~ |                   |                           |                       |       |   |
|             | Bitiş Tarihi : 29.12.2017           | Sonuç : 🗸 🗸 🗸           |                   |                           |                       |       |   |
|             |                                     | Regeteleri Listele      | Sonuçlan Güncelle | Seçilen Reçeteleri Gönder | Tüm Reçeteleri Gönder |       |   |
|             | E-Regete No Regete Tarihi           | Hasta Bilgileri         | Durumu Sonuç      | Sonuç Detayı              | Seç                   |       |   |
|             |                                     |                         |                   |                           |                       |       |   |
|             |                                     |                         |                   |                           |                       |       |   |
|             |                                     |                         |                   |                           |                       |       |   |
|             |                                     |                         |                   |                           |                       |       |   |
|             |                                     |                         |                   |                           |                       |       |   |
|             |                                     |                         |                   |                           |                       |       |   |
|             |                                     |                         |                   |                           |                       |       |   |
|             |                                     |                         |                   |                           |                       |       |   |
|             |                                     |                         |                   |                           |                       |       |   |
|             |                                     |                         |                   |                           |                       |       |   |
|             |                                     |                         |                   |                           |                       |       |   |
|             |                                     |                         |                   |                           |                       |       |   |
|             |                                     |                         |                   |                           |                       |       |   |
|             |                                     |                         |                   |                           |                       |       |   |
|             |                                     |                         |                   |                           |                       | Çıkış |   |

#### İMZAGER UYGULAMASI KURULUMU

Bu işlem için gerekli linkler :<u>https://www.e-</u> imzatr.com/?gclid=EAIaIQobChMI44Shj7Cv2AIVg7DtCh0PGAG3EAAYASAAEgIDLvD\_BwE#

adresinde aşağıdaki ekranda belirtilen java kurulumu yapılmalıdır.

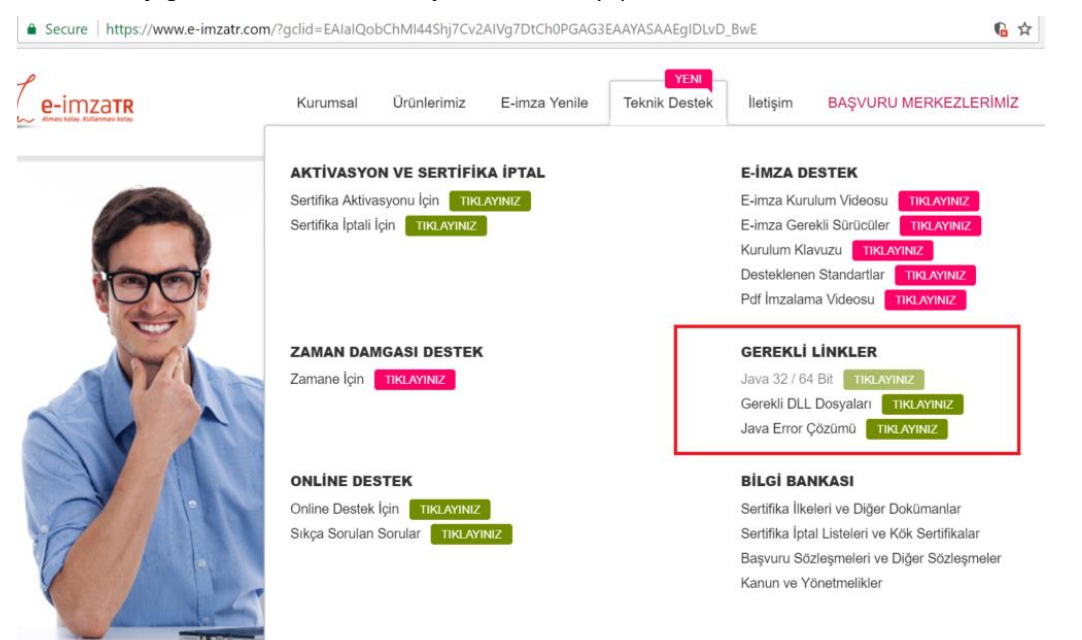

"Gerekli Linkler" başlığı altındaki java ile ilgili linke tıklandığında aşağıdaki ekrandan java kurulumu gerçekleştirilmelidir.

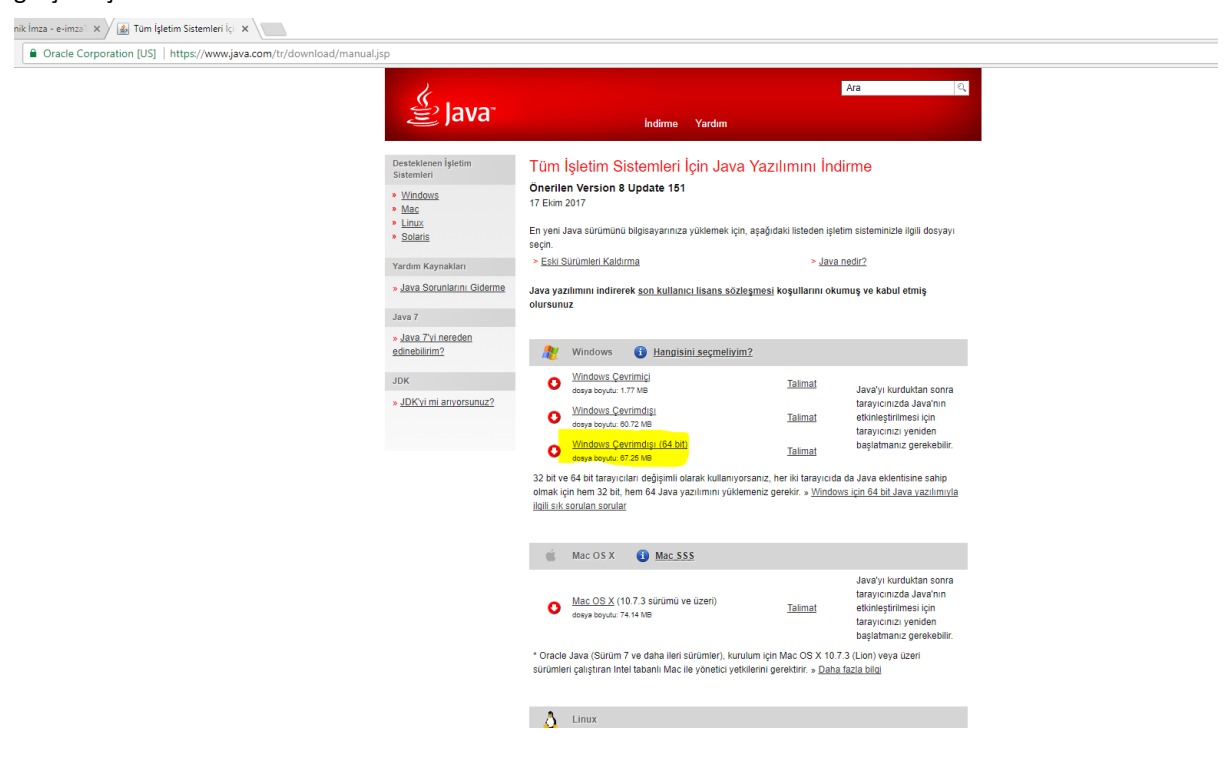

İmzager uygulaması kurulumu java kurulumu sonrasında yapılabilir.

https://yazilim.kamusm.gov.tr/?q=/node/5

| ps://yazilim.kamusm.gov.tr/rq=/node/5                                                                                                    |
|----------------------------------------------------------------------------------------------------|
| Xazılım Platformu Kamu Yazılım Platformu Kamu Sertifikasyon Merkezi                                                                                                    |
| ANASAYFA KURUM HAKKINDA YAYINLAR DUYURULAR FORUMLAR İLETİŞİM                                                                                                    |
| Line Single   Line Single   Market   Control   Control |

64 bit/32 bit kurulum yapılavak makinaya göre seçilip kurulabilir.

| 🏧 Imzager 2.4.4 Kurulumu                                                           | _            | - [          |    | ×   |
|------------------------------------------------------------------------------------|--------------|--------------|----|-----|
| Hedef Dizini seçiniz<br>Imzager programının yüklenmesini istediğiniz yeri seçiniz. |              |              |    | N   |
| Imzager programının yüklenmesini istediğiniz dizini seçiniz, ardı                  | ndan İleri'y | vi tıklayını | z. |     |
| Hedef dizin<br>C:\Program Files\Imzager                                            |              | Göza         | it |     |
| Gerekli olan disk alanı: 37 MB<br>Boş olan disk alanı: 60.362 MB                   |              |              |    |     |
| install4j                                                                          | eri İ        | leri >       | İp | tal |

| Imzager 2.4.4 Kurulumu                                                                                              |                                       | _                     |       | ×     |
|----------------------------------------------------------------------------------------------------|---------------------------------------|-----------------------|-------|-------|
| Dosya çağrışımlarını seçiniz<br>Hangi dosya çağrışımlarının oluşturulmasını istersiniz?                             |                                       |                       |       |       |
| Oluşturulmasını istediğiniz dosya çağrışımlarını seçiniz,<br>çağrışımlarını temizleyiniz. Devam etmeye hazır olduğu | oluşturmak iste<br>nuzda İleri'yi tıl | mediğiniz<br>dayınız. | dosya |       |
| 🗹 İmzager dosyası (*.imz)                                                                                           |                                       |                       |       |       |
| 🗹 İmzager dosyası (*.p7s)                                                                                           |                                       |                       |       |       |
|                                                                                                    |                                       |                       |       |       |
|                                                                                                    |                                       |                       |       |       |
|                                                                                                    |                                       |                       |       |       |
|                                                                                                    |                                       |                       |       |       |
|                                                                                                    |                                       |                       |       |       |
| install4j                                                                                                    |                                       |                       |       |       |
|                                                                                                    | < Geri                                | İleri >               |       | İptal |

İmzager uygulaması açıldıktan sonra, aşağıdaki ekrandan kullanıcı sertfikası gecersizse ve e-imza süresi bitmediyse bu uygulama içinden herhangi birşey imzalayıp yeni sertifika üretebilir.

| 📐 İmzager                                      |                                  |         |         |                       |    |  |  |  |
|------------------------------------------------|----------------------------------|---------|---------|-----------------------|----|--|--|--|
| imzala Yenile Sertifika Deposu Kart Yöneticisi | Seçenekler Yardım Hakkında Çıkış |         |         |                       |    |  |  |  |
| Dosya Sistemi                                  |                                  |         |         |                       |    |  |  |  |
| Adres :                                        | »s                               |         |         |                       | _  |  |  |  |
| Ad                                             | Sertifika Depo Görüntüleyici     |         |         |                       | ×  |  |  |  |
| 🔻 🔜 Desktop                                    |                                  |         |         |                       | -  |  |  |  |
| ► Inis PC                                      | Kök Sertifikalar                 | Sahibi  | Yayıncı | Son Geçerlilik Tarihi |    |  |  |  |
| 🕨 👗 yasemin.alparslan                          | t Kanuni                         |         |         |                       |    |  |  |  |
| Libraries                                      | III Kurumsal                     |         |         |                       |    |  |  |  |
| Network                                        | W Kişisel                        |         |         |                       |    |  |  |  |
| ► ConeDrive - Logo                             | Sertifika Intal Listeleri        |         |         |                       |    |  |  |  |
| ► 😻 Dropbox                                    |                                  |         |         |                       |    |  |  |  |
| ▶ <mark>3.11.1.0</mark>                        |                                  |         |         |                       |    |  |  |  |
| ► 3.12.0.0                                     |                                  |         |         |                       |    |  |  |  |
| cihan                                          |                                  | 0       |         |                       |    |  |  |  |
| DBUpdate                                       |                                  | 14<br>1 |         |                       |    |  |  |  |
| Deniz diyet                                    |                                  |         |         |                       |    |  |  |  |
| DERYA                                          |                                  |         |         |                       |    |  |  |  |
| DESKTOP                                        |                                  |         |         |                       |    |  |  |  |
| Employee feature files                         |                                  |         |         |                       |    |  |  |  |
| Ieam                                           |                                  |         |         |                       |    |  |  |  |
| Logo Flow 1.15.0.16                            |                                  |         |         |                       |    |  |  |  |
| NETSISHR word pdf                              |                                  |         |         |                       |    |  |  |  |
| ▶ V_3_14_00                                    |                                  |         |         |                       |    |  |  |  |
| 🖬 1jpg                                         |                                  | 1 IL    |         |                       | =  |  |  |  |
| 2.jpg                                          |                                  |         |         | Кара                  | ıt |  |  |  |
| 🔚 3.11.1.0.rar                                 |                                  |         |         |                       |    |  |  |  |
| 3.12.0.0.rar                                   |                                  |         |         |                       |    |  |  |  |
| anketraporlari.sql                             |                                  |         |         |                       |    |  |  |  |